# ИНФОРМАЦИОННАЯ СИСТЕМА «ИНТЕРНЕТ-ПОРТАЛ ДЛЯ ПУБЛИЧНОГО ОБСУЖДЕНИЯ ПРОЕКТОВ И ДЕЙСТВУЮЩИХ НОРМАТИВНЫХ АКТОВ ОРГАНОВ ВЛАСТИ СУБЪЕКТОВ РОССИЙСКОЙ ФЕДЕРАЦИИ»

РЕГИОНАЛЬНЫЙ ПОРТАЛ

Руководство эксперта

65342740.7250000.003.ИЗ.03

| Подп. и дата          |  |
|-----------------------|--|
| Инв. Ле дубл.         |  |
| Взам. Инв. N <u>o</u> |  |
| Подп. и дата          |  |
| Инв. № подл.          |  |

#### Аннотация

Документ содержит описание операций, выполняемых экспертами при работе с Информационной системой «Интернет-портала для публичного обсуждения проектов и действующих нормативных актов органов власти субъектов Российской Федерации».

Основание для создания Регионального портала — Государственный контракт № ГК-11-ОФ/Д21 от 05.02.2015 г. на выполнение работ по развитию, развертыванию и оказанию услуг по поддержке в субъектах Российской Федерации информационной системы «Интернет-портал для публичного обсуждения проектов и действующих нормативных актов субъектов Российской Федерации» органов власти (далее Государственный контракт, ГК), заключенного между Министерством экономического развития Российской Федерации И 000 «БизнесАвтоматика».

Основными пользователями системы являются:

- незарегистрированные на Региональном портале пользователи;
- зарегистрированные на Региональном портале пользователи;
- эксперты разработчика актов или органа, проводящего экспертизу действующих актов;
- разработчики актов;
- специалисты органов власти, осуществляющие экспертизу действующих актов;
- администраторы.

2

| A | ннота  | ция                                                                   | 2  |
|---|--------|-----------------------------------------------------------------------|----|
| 1 |        | Общие сведения                                                        | 4  |
|   | 1.1    | Полное наименование системы                                           | 4  |
|   | 1.2    | Область применения                                                    | 4  |
|   | 1.3    | Краткое описание возможностей                                         | 4  |
|   | 1.4    | Уровень подготовки пользователя                                       | 5  |
|   | 1.5    | Пользователи Регионального портала                                    | 5  |
|   | 1.6    | Перечень документации, с которой необходимо ознакомиться пользователю | 5  |
| 2 |        | Термины и определения                                                 | 6  |
| 3 |        | Назначение и условия применения                                       | 8  |
|   | 3.1    | Назначение системы                                                    | 8  |
|   | 3.2    | Условия применения                                                    | 9  |
| 4 |        | Подготовка к работе                                                   | 11 |
|   | 4.1    | Состав и содержание дистрибутивного носителя данных                   | 11 |
|   | 4.2    | Порядок загрузки данных и программ                                    | 11 |
| 5 |        | Описание операций, выполняемых на портале                             | 13 |
|   | 5.1    | Главная страница Регионального портала                                | 13 |
|   | 5.2    | Структура Регионального портала                                       | 13 |
|   | 5.     | 2.1 Работа на главной странице                                        | 13 |
|   | 5.     | 2.2 Работа с нормативными правовыми актами                            | 22 |
|   | 5.     | 2.3 Задачи                                                            | 28 |
| 6 |        | Аварийные ситуации                                                    | 29 |
|   | 6.1    | Сообщения, выдаваемые Региональным порталом                           | 29 |
|   | 6.2    | Действия в аварийных ситуациях                                        | 29 |
|   | 6.     | 2.1 Сбой в работе Регионального портала                               | 29 |
|   | 6.     | 2.2 Действия в случаях обнаружения несанкционированного вмешательства | 29 |
| Л | ист ре | стистрации изменений                                                  | 31 |
| Л | ист сс | огласования                                                           | 32 |

# 1 Общие сведения

#### 1.1 Полное наименование системы

Полное наименование системы: Информационная система «Интернетпортала для публичного обсуждения проектов и действующих нормативных актов органов власти субъектов Российской Федерации».

Сокращенное наименование системы: Региональный портал.

#### 1.2 Область применения

Региональный портал разработан в целях организации и унификации работы по ОРВ проектов и экспертизе действующих НПА субъектов Российской Федерации в соответствии с Государственным контрактом от 8 апреля 2013 г. № ГК-34-ОФ/Д01 на разработку и сопровождение информационной системы «Интернет-портал для публичного обсуждения проектов и действующих нормативных актов органов власти субъектов Российской Федерации».

### 1.3 Краткое описание возможностей

Основные возможности Регионального портала:

- Управление справочниками Регионального портала;
- Настройка функционирования Регионального портала;
- Публикация новостей и материалов на Региональном портале;
- Управление пользователями Регионального портала;
- Массовая рассылка информационных писем пользователям
   Регионального портала.

#### 1.4 Уровень подготовки пользователя

Пользователи Регионального портала должны иметь опыт работы с персональным компьютером на базе операционных систем Microsoft Windows на уровне квалифицированного пользователя, свободно осуществлять базовые операции с использованием стандартных приложений Windows, офисного программного обеспечения (Microsoft Word), сервисов Интернет.

## 1.5 Пользователи Регионального портала

Основными пользователями Регионального портала являются:

- незарегистрированные на Региональном портале пользователи;
- зарегистрированные на Региональном портале пользователи;
- эксперты разработчика актов или органа, проводящего экспертизу действующих актов;
- разработчики актов;
- специалисты органов власти, осуществляющие экспертизу действующих актов;
- администраторы.

# 1.6 Перечень документации, с которой необходимо ознакомиться пользователю

Пользователям Регионального портала рекомендовано ознакомиться с руководствами Администратора, Пользователя, Эксперта и Разработчика НПА.

# 2 Термины и определения

Используемые термины и определения представлены в таблице 1.

| Обозначение/сокращение | Определение                              |
|------------------------|------------------------------------------|
| Государственный        | Министерство экономического развития     |
| заказчик, Заказчик     | Российской Федерации (Минэкономразвития  |
|                        | России)                                  |
| Государственный        | Государственный контракт № ГК-11-ОФ/Д21  |
| контракт, ГК           | от 05.02.2015 г. на выполнение работ по  |
|                        | развитию, развертыванию и оказанию услуг |
|                        | по поддержке в субъектах Российской      |
|                        | Федерации информационной системы         |
|                        | «Интернет-портал для публичного          |
|                        | обсуждения проектов и действующих        |
|                        | нормативных актов органов власти         |
|                        | субъектов Российской Федерации»          |
| Исполнитель            | Общество с ограниченной ответственностью |
|                        | «Научно-производственный центр           |
|                        | «БизнесАвтоматика»                       |
| Единый портал          | Единый портал раскрытия информации о     |
|                        | подготовке федеральными органами         |
|                        | исполнительной власти проектов           |
|                        | нормативных правовых актов и результатах |
|                        | их общественного обсуждения              |
|                        | (regulation.gov.ru)                      |
| OPB                    | Оценка регулирующего воздействия         |
| Региональный портал    | Портал для публичного обсуждения         |
|                        | проектов и действующих нормативных актов |
|                        | органов власти субъектов Российской      |
|                        | Федерации, развернутый в субъекте        |
|                        | Российской Федерации                     |
| Система                | Информационная система «Интернет-портал  |
|                        | для публичного обсуждения проектов и     |
|                        | действующих нормативных актов органов    |
|                        | власти субъектов Российской Федерации»,  |
|                        | как тиражируемое программное решение     |
|                        | (дистрибутив программного обеспечения),  |
|                        | позволяющее в результате его инсталляции |

| формировать региональный портал |
|---------------------------------|
|                                 |

# Используемые обозначения и сокращения представлены в таблице 2.

# Таблица 2 — Используемые обозначения и сокращения

| Обозначение/сокращение | Расшифровка                      |
|------------------------|----------------------------------|
| БД                     | База данных                      |
| ЕСИА                   | Единая система идентификации и   |
|                        | аутентификации                   |
| КТС                    | Комплекс технических средств     |
| ЛК                     | Личный кабинет                   |
| НПА                    | Нормативные правовые акты        |
| OPB                    | Оценка регулирующего воздействия |
| ПО                     | Программное обеспечение          |
| СУБД                   | Система управления базами данных |
| ТЗ                     | Техническое задание              |

# 3 Назначение и условия применения

#### 3.1 Назначение системы

Согласно п. 3 ГК: «Система представляет собой тиражируемое программное решение — дистрибутив программного обеспечения, позволяющего после его инсталляции (развертывания) организовать все необходимые процедуры, связанные с проведением ОРВ и публичного обсуждения проектов НПА и экспертизы действующих НПА органов государственной власти субъекта Российской Федерации.»

Система разработана в целях организации и унификации работы по ОРВ проектов и экспертизе действующих НПА субъектов Российской Федерации в соответствии с Государственным контрактом от 8 апреля 2013 г. № ГК-34-ОФ/Д01 на разработку и сопровождение информационной системы «Интернет-портал для публичного обсуждения проектов и действующих нормативных актов органов власти субъектов Российской Федерации».

Региональный портал предназначен для:

- обеспечения реализации требований законодательства по раскрытию информации о подготовке органами исполнительной власти субъекта РФ проектов нормативных правовых актов, результатов их публичного обсуждения;
- соблюдения разработчиками проектов НПА, для которых требуется оценка регулирующего воздействия в субъекте РФ, порядка размещения НПА;
- реализации возможностей проведения публичных консультаций в ходе процедур оценки регулирующего воздействия в субъекте РФ;
- публикации результатов независимой антикоррупционной экспертизы в ходе процедур оценки регулирующего воздействия в субъекте РФ;

 проведения процедур экспертизы действующих НПА органов государственной власти в субъекте РФ.

В рамках Системы, согласно п. 3 ГК, объектами автоматизации являются:

- деятельность органов исполнительной власти субъектов РФ в части разработки проектов нормативных правовых актов, затрагивающих вопросы предпринимательской ведения И инвестиционной деятельности, ДЛЯ которых предусмотрена обязательность проведения ОРВ проектов НПА в соответствии с Федеральным законом от 2 июля 2013 г. № 176-ФЗ «О внесении изменений В Федеральный закон «Об общих принципах законодательных (представительных) организации И исполнительных органов государственной власти субъектов Российской Федерации» и статьи 7 и 46 Федерального закона «Об принципах общих организации местного самоуправления В Российской Федерации»;
- деятельность органов исполнительной власти субъектов РФ в части экспертизы действующих НПА в субъектах Российской Федерации и органах местного самоуправления.

#### 3.2 Условия применения

Условиями использования Регионального портала является наличие автоматизированного рабочего места (АРМ) пользователя со следующими характеристиками общего программного обеспечения (ОПО) и комплекса технических средств (КТС) (таблицы 3, 4).

Минимальные требования к клиентскому оборудованию для работы пользователей с Региональным порталом:

9

При указанных нагрузках и соблюдении минимальных требований к серверному оборудованию, каналам связи и клиентскому компьютеру должен быть обеспечен отклик на действия пользователей не более 5 секунд. Таблица 3 — ОПО АРМ пользователя

| Компонент ОПО        | Характеристика                       |
|----------------------|--------------------------------------|
| Операционная система | Microsoft Windows XP (Service Pack   |
|                      | 2/ Service Pack 3) и выше            |
| Веб-браузер не ниже  | Internet Explorer (версии 9 и выше); |
|                      | Firefox (версии 30 и выше);          |
|                      | Chrome (версии 30 и выше);           |
|                      | Орега (версия 20 и выше);            |
|                      | Safari (версия для мобильных         |
|                      | устройств)                           |

#### Таблица 4 — КТС АРМ пользователя

| Элемент КТС | Минимальные требования          |  |
|-------------|---------------------------------|--|
| Компьютер   | Процессор Pentium 300 МГц       |  |
|             | аналогичный                     |  |
|             | ОЗУ 128 Мб и выше               |  |
|             | Жесткий диск от 1,5 Гб          |  |
|             | Сетевая карта 100 Мбит Ethernet |  |
| Монитор     | LCD 17" и выше разрешением от   |  |
|             | 1024х768, клавиатура, мышь      |  |

# 4 Подготовка к работе

4.1 Состав и содержание дистрибутивного носителя данных

Пользователю не требуется использовать дистрибутивный носитель данных. Наличие на АРМ пользователя, установленного веб-браузера является достаточным условием для начала работы с Региональным порталом.

#### 4.2 Порядок загрузки данных и программ

Для начала работы с Региональным порталом необходимо набрать в адресной строке веб-браузера адрес http://regportal.pba.su/

При запуске Регионального портала, по умолчанию, открывается Главная страница портала (Рисунок 1).

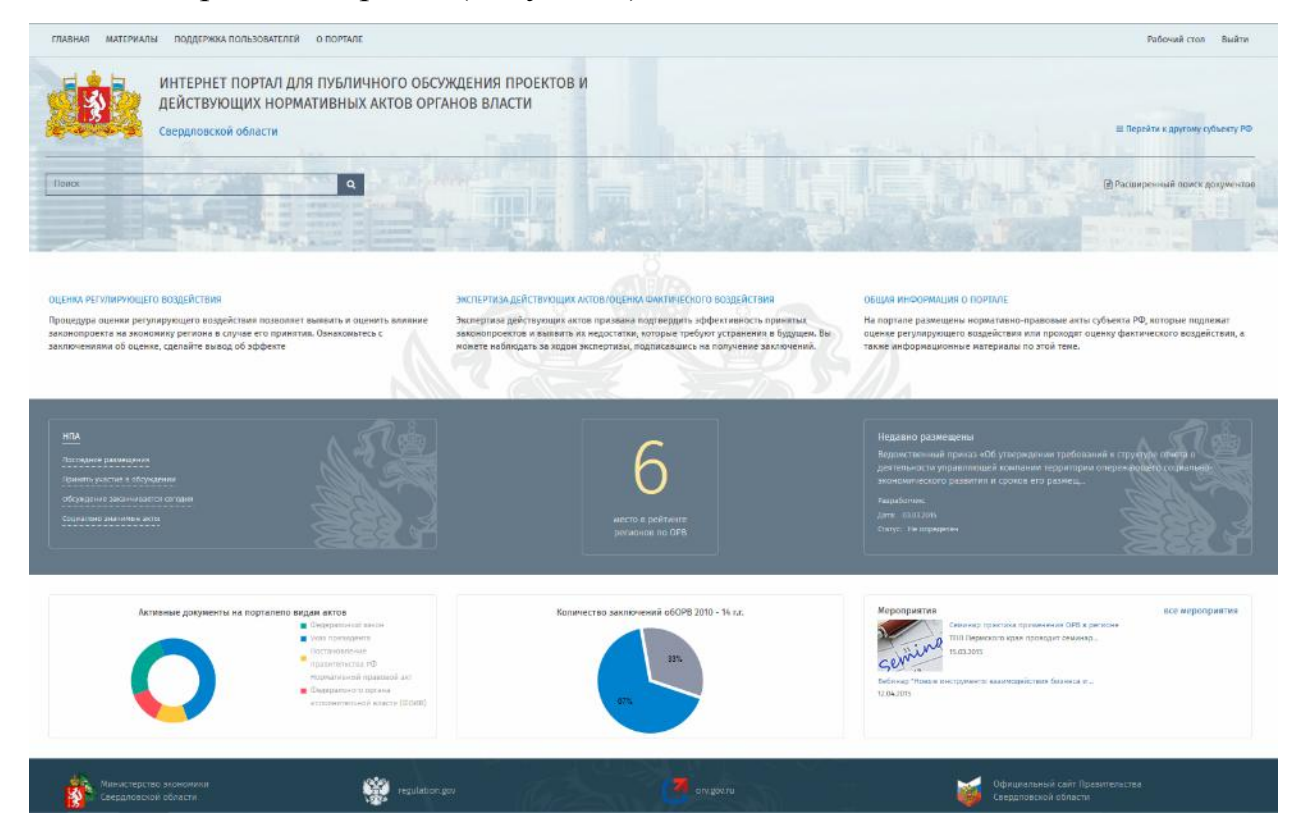

# Рисунок 1 — Главная страница Регионального портала

Если во время загрузки произошел сбой, необходимо нажать сочетание клавиш Ctrl+F5 или обновить страницу средствами интерфейса браузера.

# 5 Описание операций, выполняемых на портале

#### 5.1 Главная страница Регионального портала

Для начала работы с Региональным порталом необходимо набрать в адресной строке веб-браузера адрес http://regportal.pba.su/

При запуске Регионального портала, по умолчанию, открывается главная страница Регионального портала (Рисунок 1).

# 5.2 Структура Регионального портала

#### 5.2.1 Работа на главной странице

На главной странице портала эксперт имеет возможность искать нормативные акты путем ввода контекста в строку поиска (см. рисунок 2 и 3).

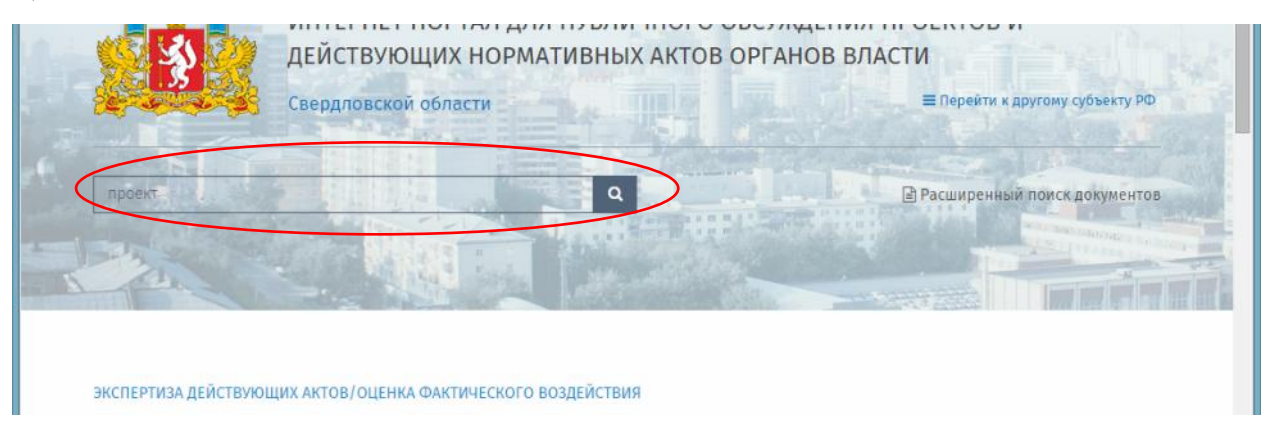

Рисунок 2 — Поиск НПА по контексту

|                          | (TAB HAD            | материалы подделжка пользоват                             | LIEA O HOPPARE                                                                                                    |                            |   |               |   |             |             | Patovan crus Builtin                      |                                                                                                    |
|--------------------------|---------------------|-----------------------------------------------------------|----------------------------------------------------------------------------------------------------|----------------------------|---|---------------|---|-------------|-------------|-------------------------------------------|----------------------------------------------------------------------------------------------------|
|                          |                     | ИНТЕРНЕТ ПОРТАЛ<br>ДЕЙСТВУЮЩИХ НО<br>Свердновской области | I ДЛЯ ПУБЛИЧНОГО ОБСУЖДЕ<br>ОРМАТИВНЫХ АКТОВ ОРГАНОВ                                                                                                    | НИЯ ПРОЕКТОВ И<br>8 ВЛАСТИ |   |               |   | -           | D-L         | I Report in a suppose y selecting PA      |                                                                                                    |
| Нормативн                | ые правовые         | акты                                                      |                                                                                                    |                            |   |               |   |             |             |                                           |                                                                                                    |
| - / -                    | • SACIDART +        | Tours ×                                                   |                                                                                                    |                            |   |               |   |             |             |                                           | =                                                                                                    |
| Teperature Intere        | erender på sammer o |                                                           |                                                                                                    |                            |   |               |   |             |             |                                           |                                                                                                    |
| -                        | 3101                | T Granys T                                                | Hamannan 👻                                                                                                    | Generation                 | Ŧ | Derro-caraten | Ŧ | Sec.        | τ           | Paudenas 👳                                | 0/032                                                                                                    |
|                          | В іжарыгана         | « Облуждение завершала                                    | Верхистечений тренах ной<br>установление созденностие<br>заходоление созденностие<br>установление на рабочна истока<br>и правотиках с правотика с на работи и<br>созденские создение с так<br>отакулетие с созденските па<br>стакулетие с созденските па<br>стакулетие с созденските па<br>стакулетие с созденските па<br>стакулетие с созденските па<br>стакулетие с созденските па<br>стакулетие с созденските па<br>стакулетие с созденските па<br>стакулетие с созденските па<br>стакулетие с созденските па<br>стакулетие с созденските па<br>стакулетие с созденските с созденските с<br>созденските с созденските с созденските с<br>созденските с созденските с<br>созденските с<br>с<br>с<br>с<br>с<br>с<br>с<br>с<br>с<br>с<br>с<br>с<br>с<br>с | flaacer Hila.              |   | 0's           |   | H A III O'S |             | Шанастирства жажани колото ражития<br>19  | • C602503395                                                                                                    |
| œ4 ★9 <b>0</b> 3         | C Tescri ipcerre    | Идат облуждание                                           | Об опратъх двееви                                                                                                    | Rasert HTA                 |   | 045           |   | HTA NE OPE  |             | Пенсторогия завления сочто ражетая<br>ра  | <ul> <li>Пречестволянирства</li> <li>Посудерственное узавет<br/>объстенные узавет<br/>безопенные оздавате<br/>безопесности создавате<br/>стражащено</li> </ul> |
| œ4 <b>±</b> 1 <b>∰</b> 0 | 🗣 Rosuecope OPB     | <ul> <li>Обсуждение завершена</li> </ul>                  | Водонал солтані примар не С силосання<br>наменнові в примар Минанскомрадиштан<br>Рассан ат 20 сантебря 2011 г. № 529ки                                                                                                    | Rasser HTA                 |   | ors.          |   | HTA 48 OPS  |             | Манастерства зарежитеского развитио<br>РФ | <ul> <li>Сторадни с неденлични<br/>ниуществом, вреже и<br/>приростакимные услуг</li> </ul>                                                                     |
| <                        | O Viterrorreen      | изат обонказние                                           | Ведрекственный преказ «О секосник»<br>намологий и Парядог издестие<br>парударственного задастра                                                                                                    | Парест Н°А,                | _ | 0%            |   | HTA 10 OPE  |             | Наматарска завалические ражити            | <ul> <li>Сперации с неделевным<br/>неуществой, вречая н</li> <li>Э</li> </ul>                                                                                  |
| 1973 A. S. S.            | 10                  |                                                           |                                                                                                    |                            |   |               |   |             |             |                                           | 1 - 5 at 5 soluce) C                                                                                                    |
|                          | 8                   | Пана терстик за свозана<br>Тексповской области            | reculation gas                                                                                                    |                            |   |               |   |             | Tetrateskin |                                           |                                                                                                    |

Рисунок 3 — Поиск НПА с Главной страницы портала

Имеется возможность поиска НПА с главной страницы в нижней панели (см. рисунок 4).

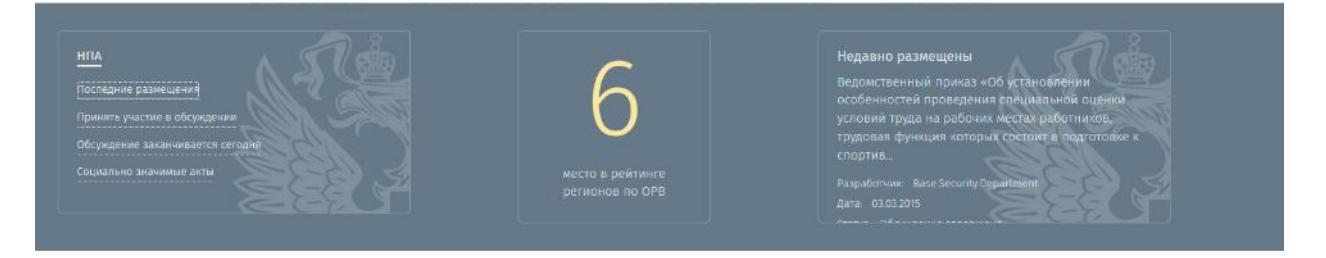

Рисунок 4 — Поиск НПА по категориям с Главной страницы портала

Раздел «Материалы» представлен на рисунке 5.

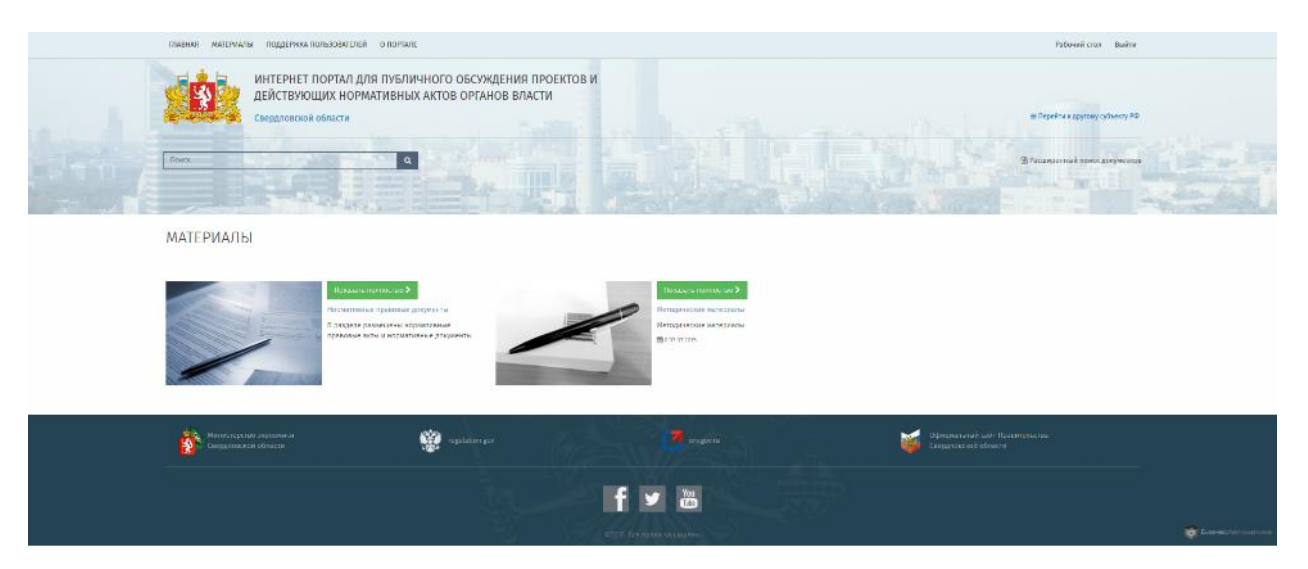

Рисунок 5 — Раздел материалы

Раздел «Поддержка пользователей» представлен на рисунке 6.

| Плавнал материалы поддержка пользоват                     | UNER O ROPHANE                                                                                                    |       |                                                                                                    | Рабочий стол Выйля             |                        |
|-----------------------------------------------------------|----------------------------------------------------------------------------------------------------|-------|----------------------------------------------------------------------------------------------------|--------------------------------|------------------------|
| ИНТЕРНЕТ ПОРТАЛ<br>ДЕЙСТВУЮЩИХ НО<br>Смердловской области | П ДЛЯ ПУБЛИЧНОГО ОБСУЖДЕНИЯ ПРОЕКТОЕ<br>ОРМАТИВНЫХ АКТОВ ОРГАНОВ ВЛАСТИ                                                                                             | и     |                                                                                                    | a yeletar tihum) damad ba      |                        |
| Reex                                                      |                                                                                                    | 12344 | E a st                                                                                                    | Tabangton mak mener groyweense |                        |
| ПОДДЕРЖКА ПОЛЬЗОВАТЕ.                                     | ЛЕЙ                                                                                                    |       |                                                                                                    |                                |                        |
| Herrigenergenergenergenergenergenergenerg                 | чилаля НПА и отничествивание за настирутыту дийствуранцие монан.<br>Хоманалите, что монико в уколо публиковать, а отделевны а особа сталал<br>состати нут<br>держий |       |                                                                                                    |                                |                        |
| Hanacterette telecource<br>Constantion constant           | impulsion gos                                                                                                    |       | Deberganster and the Constant of The Constant of The Constant of Constant of C |                                |                        |
|                                                           |                                                                                                    | f 🗾 🗃 |                                                                                                    |                                | 😭 Data ser barrantinaa |
|                                                           |                                                                                                    |       |                                                                                                    |                                |                        |

Рисунок 6 — Раздел «Поддержка пользователей»

Раздел «О портале» представлен на рисунке 7.

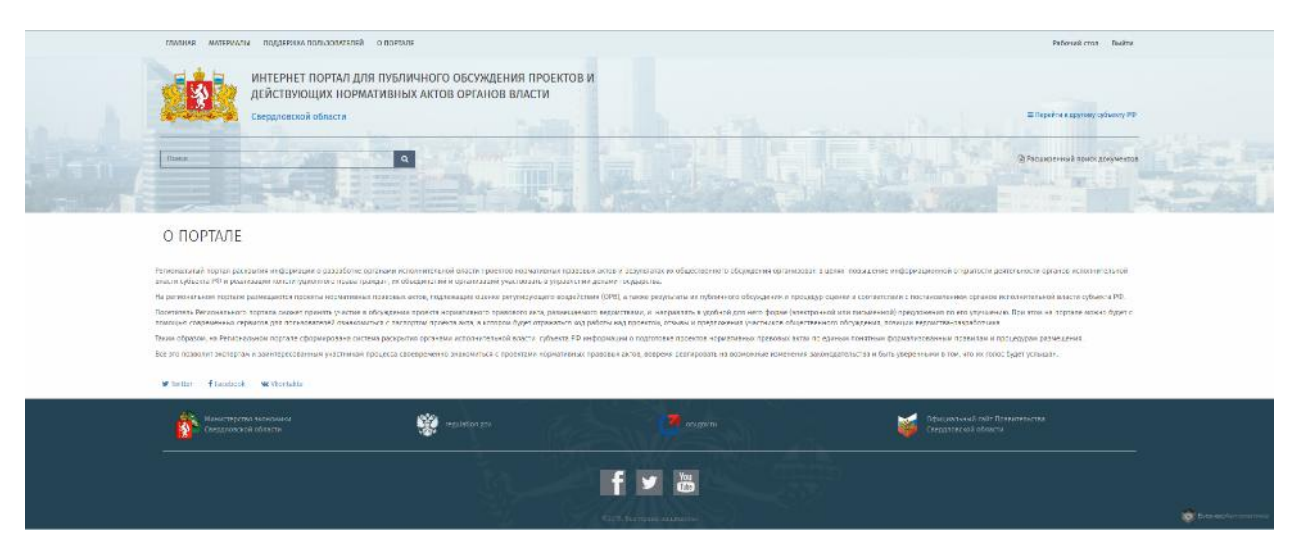

Рисунок 7 — Раздел «О портале»

#### Раздел «Расширенный поиск» представлен на рисунках 8 – 18

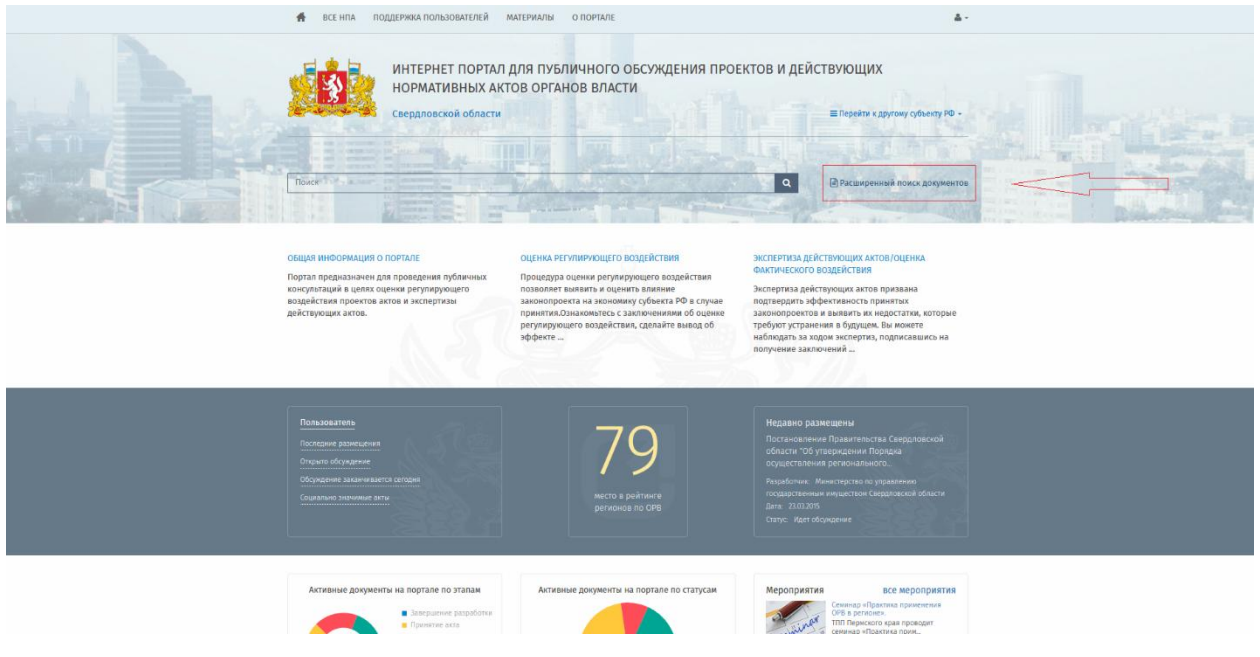

Рисунок 8 — Расширенный поиск документов

| се над 🔸 🍸 📾 Лоиск                                                                                                    | ×                                                                                                    |                                                                                                    |
|----------------------------------------------------------------------------------------------------|----------------------------------------------------------------------------------------------------|----------------------------------------------------------------------------------------------------|
| 🗢 10 🔹 1 👎 1 🛛 Ө Үледсиление                                                                                                    | 🗢 10 🜟 1 📮 2 🚺 Процедура ОРВ                                                                                                    | 🗢 7 🔹 2 📮 1 😟 Процедура ОРВ                                                                                                    |
| Постановление Правительства<br>Скераловской области "Об утверждении<br>Порядна осуществления регионального<br>государственного контроля (надзоря) в | Проект Указа Губернитора Свердловской<br>области «Об утверждении<br>Архикистратенного регламента<br>исполнения Министерством общего и                 | Постановления Правительства<br>Сведдловской области «Об утверждении<br>Порядка предоставления субсидий из<br>областного бидиета государственным            |
| Манистерство по управлению государственным<br>имуществом Свердловской области                                                                       | . Министерство по управлению государственным<br>имуществом Свердловской области                                                                       | Минисперство по управлению государственным<br>инуществом Свердповской области                                                                              |
| Постановление Правительства                                                                                                    | Ф: Ведокственный проект                                                                                                    | [2] Постановление Правительства                                                                                                    |
| 🗢 9 🔹 -1 🗭 3 📕 Texct spoests                                                                                                    | 👁 П 🌟 2 🕮 0 🔒 Уведовление                                                                                                    | <ul> <li>П * 1 № 6</li> <li>Азвершение разработки</li> </ul>                                                                                               |
| Об утверждении Поридка определения<br>вида фактического использования зданий<br>(строений, своружений) и пожещений                                  | О создания конессии по формирования<br>перечна объектов надажиного<br>иницатства, в споцитияни как из<br>напотовая база определяется как из           | Врижаз «Об установлении особенностей<br>проведлики специальной оцении условий<br>труда на рабочки кистах работников,<br>прудовая функция которых состоит в |
| Манистерство агропронышленного комплекса и продовольствия Свердловской области                                                                      | Министерство агропромышленного конплекса и продовольствия Свердловской области                                                                        | Министерство по управлению государственным<br>инуществом Сведдловской области                                                                              |
| <u>а.</u> Постановление Правительства                                                                                                    | Постановление Правительства                                                                                                    | [ Постановление Правительства                                                                                                    |
| 🗢 10 🌸 0 📮 0 🕓 Принятие акта                                                                                                    | 👁 9 ★ 1 📮 1 😌 Уведонление                                                                                                    | ● 18 ★ 1 ♥ 3 Ø TextT проекта                                                                                                    |
| Правительства Свердловской области «О<br>внесочии изменений в Полядок<br>предоставленик субокдии на поддержку<br>технонеской и технологической      | Об утверждении проекта Каменение № 1 к<br>ГР 1.22111-10 «Кличениеские нормативы<br>содержания пестнодов в объектах<br>содержания состорода в объектах | О внесении изнечений в Правила<br>формировании и раскоровании средств<br>резерва ункерсального обслуживания,<br>утвержденные постановлиние                 |
| Манистерство агропромышленного комплекса и продовольствия Свердловской области                                                                      | Министерство агропромышленного комплекса и продовольствия Свердловской области                                                                        | Министерство агропронишленного контлехса и продовольствия Свердловской области                                                                             |
| Постановление Правительства                                                                                                    | В Постановление Правительства                                                                                                    | 2 Постановление Правительства                                                                                                    |

Рисунок 9 — Отображение НПА в виде блоков

| 🖹 НОРМАТИВНЫЕ ПРАВОВЫЕ АКТЫ |                                                                                                    |                                                                                   |                                                                                         |                       |                          |                             |  |  |  |  |
|-----------------------------|----------------------------------------------------------------------------------------------------|-----------------------------------------------------------------------------------|-----------------------------------------------------------------------------------------|-----------------------|--------------------------|-----------------------------|--|--|--|--|
| Recenter II                 |                                                                                                    |                                                                                   |                                                                                         |                       |                          |                             |  |  |  |  |
| A DEEL      TOPEX     X     |                                                                                                    |                                                                                   |                                                                                         |                       |                          |                             |  |  |  |  |
| Перетащите заголовок        |                                                                                                    |                                                                                   |                                                                                         |                       |                          |                             |  |  |  |  |
|                             | Наименование                                                                                                    | Разработчин:                                                                      | оквэд 👻                                                                                 | Gran 👻                | Статус 👻                 | Beg T                       |  |  |  |  |
| oo⊳ 10 ★ 1 👰 1              | Постановление Правительства Свердовской области "Об<br>утверждения Порядка осуществления регионального<br>государственного окотроля (падароф) в области регулирования<br>цен (тарифов) в сфере водоснабжения и водостведения"                                                                                          | Министерство по управлению<br>государственным имуществом Свердловской<br>области  |                                                                                         |                       |                          |                             |  |  |  |  |
| 👁 10 ★ 1 🗭 2                | Проект Указа Губернатора Сведровской области «Об<br>утверждении Административного рагламанта акслопиния<br>Министерстоки общего плофессионального образования<br>Сведоповский области гоодараственной функции по<br>пициалаюнных конторло при сосудествения<br>образовательной диятельности».                          | Министерство по управлению<br>государственным имуществом Свердловской<br>области  | • Образование                                                                           | Процедура ОРВ         | . ▲ Обсуждение завершено | Ведомственный проект        |  |  |  |  |
| ●7 ★ 2 第 3                  | Постановления Правительства Свердповской области «Об<br>утверждения Порядка предоставления субодані на областного<br>бедкита годоріственным унитаньми предприятими<br>Свердповской области на финансовое обеспечение затрат по<br>возварту займа, полученных в целях подготовки к проведению<br>в 2018 году чемлизната | Министерство по управлению<br>государственным имуществом Свердловской<br>области  | • Финансовая деятельность                                                               | 🗢 Процедура СРВ       | КР Отклонен              | Постановление Правительства |  |  |  |  |
| 👁 9 ★ -1 🗭 3                | Об утверждении Порядка определения вида фактического<br>использования зданий (строений, сооружений) и помещений                                                                                                    | Министерство агропромышленного комплекса<br>и продовольствия Свердловской области | <ul> <li>Операции с недвижимым имуществом,<br/>аренда и предоставление услуг</li> </ul> | 🖻 Текст проекта       | 📽 Идет обсуждение        | Постановление Правительства |  |  |  |  |
| 👁 11 ★ 2 🗭 0                | О создании комиссии по формированию перечня объектов<br>недвижимого имущества, в отношении которых налоговая база<br>определяется как их кадастровая стоимость                                                                                                    | Министерство агропромышленного комплекса<br>и продовольствия Свердловской области |                                                                                         | • Уведомление         | 🥌 Идет обсуждение        | Постановление Правительства |  |  |  |  |
| ∞ 11 ★ 1 🕮 6                | Прикаа «Об установлении особенностей проведения<br>специальной оценки усповий труда на рабочих местах<br>рабоникков, трудовая фикция которых состоит в подготовке к<br>спортивным соревнованиям и участия в спортивных<br>соревнованиях по определенному виду или видам спорта»                                        | Министерство по управлению<br>государственным имуществом Свердловской<br>области  | • Финансовая деятельность                                                               | Завершение разработки | . ▲Обсуждение завершено  | Постановление Правительства |  |  |  |  |

Рисунок 10 — Отображение НПА в виде списка

#### 🖹 НОРМАТИВНЫЕ ПРАВОВЫЕ АКТЫ

|                      |                                                                                                    | 51                                                                                 |                           |                 |                         |                             |
|----------------------|----------------------------------------------------------------------------------------------------|------------------------------------------------------------------------------------|---------------------------|-----------------|-------------------------|-----------------------------|
| все нпа 👻 💶          |                                                                                                    |                                                                                    |                           |                 |                         |                             |
| 👁 🔺 EXCEL 👻          | Поиск                                                                                                    |                                                                                    |                           |                 |                         |                             |
| Перетаците заголовок |                                                                                                    |                                                                                    |                           |                 |                         |                             |
|                      | Наименование                                                                                                    | Разработчик \Xi                                                                    | оквэд \Xi                 | Этап \Xi        | Статус \Xi              | Вид \Xi                     |
| ≪e≻10 ★ 1 Ş≅ 1       | Постановление Правительства<br>Свердилевской области "Об утверждении<br>Порядка осуществления регионального<br>государствиемою хонтроля (кадора) в<br>области регулирования цен (тарифов) в<br>сфере водоснабжения и водостводения"                                                                      | Министерство по управлению<br>государственным имуществом<br>Свердловской области   | • Прозно производства     | Ф Уводомление   | Идет обсуждение         | Постановлению Правительства |
| 👁 10 ★ 1 🗭 2         | Проект Указа Губорнатора Свердловской<br>области «Об утверждении<br>Адменистративного рагламента исполнения<br>Министерством общаго и<br>профессионального образования<br>Севрдловской области государственной<br>функции по лицензанными контроле при<br>осущестленник образовательной<br>деятельности» | Менистерство по управлению<br>государственены и изуществом<br>Свердловской области | • Образование             | 🔇 Процедура ОРВ | Обсуждение<br>завершено | Ведомственный проект        |
| @ 7 ★ 2 5 3          | Постановления Правительства<br>Свердловской области «Об утверждении<br>Порядка предоставления субсидий из<br>областного бидиата государственным<br>унитарным предприятиям Свердловской<br>области на финансового обселение затрат                                                                        | Министерство по управлению<br>государственным имуществом<br>Сеердловской области   | • Финансовая деятельность | 🎨 Процедура ОРВ | КР Отклонен             | Постановление Правительства |

Рисунок 11 — Переход к настройке отображения столбцов

| Настр | ойки |   |            |                |                                                                |
|-------|------|---|------------|----------------|----------------------------------------------------------------|
| 0     | 0    | ø | 🗶 Сбросить |                |                                                                |
|       |      |   |            | Кол-во записей | 20                                                             |
|       |      |   |            | Список колонок | 🌣 Статистика                                                   |
|       |      |   |            |                | 🌣 ID проекта                                                   |
|       |      |   |            |                | 🕏 Дата создания                                                |
|       |      |   |            |                | 🌣 Наименование                                                 |
|       |      |   |            |                | 🍄 Разработчик                                                  |
|       |      |   |            |                | 🍄 оквэд                                                        |
|       |      |   |            |                | 🍄 Əran                                                         |
|       |      |   |            |                | Статус                                                         |
|       |      |   |            |                | 🌣 Категория                                                    |
|       |      |   |            |                | Ф Постановление                                                |
|       |      |   |            |                | 🌣 Вид                                                          |
|       |      |   |            |                | 🍄 Соразработчики                                               |
|       |      |   |            |                | 🍄 Список рассылки                                              |
|       |      |   |            |                | 🍄 Краткое описание проблемы                                    |
|       |      |   |            |                | Краткое изложение целей регулирования                          |
|       |      |   |            |                | Общая характеристика соответствующих общественных<br>отношений |
|       |      |   |            |                |                                                                |

Рисунок 12 — Форма настройки отображаемых столбцов

|                      |                                                                                                    |                                                                                   |                                                                                         |                          |                          | Real Property in the second second |
|----------------------|----------------------------------------------------------------------------------------------------|-----------------------------------------------------------------------------------|-----------------------------------------------------------------------------------------|--------------------------|--------------------------|------------------------------------|
| НОРМАТИ              | ВНЫЕ ПРАВОВЫЕ АКТЫ                                                                                                    |                                                                                   |                                                                                         |                          |                          |                                    |
| все нла 📲            |                                                                                                    |                                                                                   |                                                                                         |                          |                          |                                    |
| 🗢 🔺 DICEL 👻          | Поиск ×                                                                                                    |                                                                                   |                                                                                         |                          |                          | =                                  |
| Перетащите заголовок | стопбца для группировки по нему                                                                                                    |                                                                                   |                                                                                         |                          |                          |                                    |
|                      | Наименование                                                                                                    | Разработчик 🕎                                                                     | оквэд 👻                                                                                 | Əran 🔫                   | Статус 😤                 | Вид 👻                              |
| -∞10 ★1 ₩1           | Постановление Праентельства Свердловской области "Об<br>утверждении Поряда осуществления регионального<br>гооздарственного контролю (надарса) в области регулирования<br>цен (тарифов) в сфере водоснабжения и водротведения"                                                                                             | Министерство по управлению<br>государственным имуществом Свердловской<br>области  |                                                                                         |                          |                          | Постановление Правительства        |
| 👁 10 ★ 1 🗭 2         | Проект Указа Губернатора Свердповской области «Об<br>утверждении Административного рагламият актолиния<br>Министерстски общего и пробеснольтького образования<br>Свердповской области гоосдарсственной функции по<br>пицемалонноми, комороло при осоциствлении<br>образовательной деятельности»                           | Министерство по управлению<br>государственным имуществом Свердловской<br>области  | • Образование                                                                           | 🔮 Процедура ОРВ          | ≁Обсуждение завершено    | Ведомственный проект               |
| ∞7 ★2 🛱 3            | Постановления Правительства Свердповской области «Об<br>утверждения Порядка предоставления субододні за областного<br>обдоята гододственныя унительных предправления<br>Свердповской области на финансовое обеспечение затрат по<br>воздавута займо, полученных в целях подготовки к проведенкю<br>в 2016 году чемлионата | Мникстерство по управлению<br>государственным имуществом Свердловской<br>области  | • Финансовая деятельность                                                               | 🔮 Процедура ОРВ          | № Опалонен               | Постановление Правительства        |
| 👁 9 ★ -1 🗭 3         | Об утверждении Порядка определения вида фактического<br>использования зданий (строений, сооружений) и помещений                                                                                                    | Министерство агропромышленного комплекса<br>и продовольствия Свердловской области | <ul> <li>Операции с недвижимым имуществом,<br/>аренда и предоставление услуг</li> </ul> | 🖻 Текст проекта          | Идет обсуждение          | Постановление Правительства        |
| 👁 11 🌟 2 📮 0         | О созданни комисски по формированию перечия объектов<br>недвижимого имущества, в отношении которых напоговая база<br>определяется как их кадастровая стоимость                                                                                                    | Министерство агропромышленного комплекса<br>и продовольствия Свердловской области |                                                                                         | • Уведомление            | 🗢 Идет обсуждение        | Постановление Правительства        |
| 👁 11 ★ 1 🗭 6         | Приказ «Об установлении особенностей проведения<br>специальной оценки усповий труда на рабочих местах<br>работников, трудовая функция которых состоит в подготовке к<br>спортвеным соревнованиям и участии в спортвеных<br>соревнованиях по спределенному виду или видам спорта»                                          | Министерство по управлению<br>государственным имуществом Свердловской<br>области  | • Финансовая деятельность                                                               | . ▲Завершение разработки | . № Обсуждение завершено | Постановление Правительства        |

Рисунок 13 — Поле для группировки по определённому столбцу

|                                        | ІВНЫЕ ПРАВОВЫЕ АКТЫ                                                                                                    |                                                                                       |                                                                                         |                 |                                     |                             |   |
|----------------------------------------|----------------------------------------------------------------------------------------------------|---------------------------------------------------------------------------------------|-----------------------------------------------------------------------------------------|-----------------|-------------------------------------|-----------------------------|---|
| • DICEL +                              | Rouice ×                                                                                                    | 57                                                                                    |                                                                                         |                 |                                     |                             | ≡ |
| ‡ Разработчик ×                        |                                                                                                    | $\vee$                                                                                |                                                                                         |                 |                                     |                             |   |
| L                                      | Hawatequarte 👻                                                                                                    | Разработные. 👻                                                                        | 0183д 👻                                                                                 | Этал 👻          | Статус 👻                            | Bagt                        | Ŧ |
| <ul> <li>Разработчик: Минис</li> </ul> | стерство агропромышленного комплекса и продовольствия Свердловск                                                                                                    | ой области                                                                            |                                                                                         |                 |                                     |                             |   |
| <b>∞9 *</b> -1 🛱 3                     | Об утверждении Порядка определения вида фактического<br>использования зданий (строений, сооружений) и помещений                                                                                                    | Министерство агропромышленного<br>комплекса и продовольствия Свердловской<br>области  | <ul> <li>Операции с недвижимым имуществом,<br/>аренда и предоставление услуг</li> </ul> | 🖥 Текст проекта | 🥌 Идет обсуждение                   | Постановление Правительства |   |
| 👁 11 ★ 2 🛱 (                           | О создании комисски по формированию перечня объектов<br>недвижимого имущества, в отношении которых налоговая<br>база определяется как их кадастровая стоимость.                                                                                                    | Министерство агропромышленного<br>комплекса и продовольствия Свердловской<br>области  |                                                                                         | 🗐 Текст проекта | Подготовка к обсуждению             | Постановление Правительства |   |
| @ 10 🛨 0 💷 (                           | Правительства Сведпровскай области «О вносении<br>изменений в Породол предоставлении области и<br>инически в Породол предоставлении области и<br>инически и предоставление и предоставление<br>производства, у тверждение и поставление правительства<br>Сведпровской области от 08.04.2014 № 290-ГПС | Мінністерство агропромышленного<br>комплекса и продовольствия Свердловской<br>области | <ul> <li>Сельское хозяйство, охота и песное<br/>хозяйство</li> </ul>                    | Принятие акта   | Обсуждение завершено                | Постановление Правительства |   |
| @9 ★ 1 🗭 1                             | Об утверждении проекта Изменение № 1 к ГН 12.3111-13<br>«Гитинические нормативы содержания постицидов в<br>объектах окружающей среды                                                                                                    | Министерство агропромышленного<br>комплекса и продовольствия Свердловской<br>области  | <ul> <li>Здравоохранение и предоставление<br/>социальных успут</li> </ul>               | • Уведомление   | <ul> <li>Идет обсуждение</li> </ul> | Постановление Правительства |   |
| @ 18 ★ 1 🗫 3                           | О внесении изменений в Правила формеровании и<br>расходования средств резерва универсального<br>о обслуживании, утвержденные постановлением<br>Правительства Российской Федерации от 21 апреля 2005 г. №<br>243                                                                                       | Министерство агропромышленного<br>комплекса и продовольствия Свердловской<br>области  | <ul> <li>Производство кожи, изделий из кожи и<br/>производство обуви</li> </ul>         | 🛢 Текст проекта | 🥌 Идет обсуждение                   | Постановление Правительства |   |
| У Разработчик: Минис                   | терство по управлению государственным имуществом Свердловской об                                                                                                    | іласти                                                                                |                                                                                         |                 |                                     |                             |   |
| 👁 10 ★ 1 🗛 1                           | Постановление Правительства Свердловской области "Об<br>утверждении Порядка осуществления релонального<br>тогодарственного контроля (надзора) в области<br>регулировании цен (тарифов) в сфере водоснабжения и<br>водоотведения"                                                                      | Министерство по управлению<br>государственным ниуществом Свердловской<br>области      | • Прочне производства                                                                   | • Уведомление   | 🗢 Идет обсуждение                   | Постановление Правительства |   |
| 👁 10 ★ 1 🛱 2                           | Проект Указа Губернатора Свердловской области «Об<br>утверждении Административного регламента исполнения<br>Иминстерством общего и профессионального образования<br>Свердловской области госодарственной финкции по                                                                                   | Министерство по управлению<br>государственным имуществом Свердловской                 | • Образование                                                                           | Процедура ОРВ   | Обсуждение завершено                | Ведомственный проект        |   |

Рисунок 14 — Группировка таблицы по категории «Разработчик»

| ΞH    | ЮРМАТИВНЫЕ                   | ПРАВОВЫЕ АКТЫ                                                                                                    |                                                                                      |                                                                                             |                 |                         |                             |
|-------|------------------------------|----------------------------------------------------------------------------------------------------|--------------------------------------------------------------------------------------|---------------------------------------------------------------------------------------------|-----------------|-------------------------|-----------------------------|
| все н | na - 🔳                       |                                                                                                    |                                                                                      |                                                                                             |                 |                         |                             |
| ۲     | ▲ DICEL 👻 Поиск              | ×                                                                                                    | 7 4                                                                                  |                                                                                             | 4 4             |                         | =                           |
| 1 P   | азработчик × Ц Этап ×        |                                                                                                    | $\sim$                                                                               |                                                                                             |                 |                         |                             |
| L     |                              | Наименование                                                                                                    | Разработчик 👻                                                                        | оквэд 👻                                                                                     | Этап 🚊          | Статус 🔆                | Вид 🚊                       |
| ✓ Pa  | зработчик: Министерство агр  | опромышленного комплекса и продовольствия Свердловской об                                                                                                    | пасти                                                                                |                                                                                             |                 |                         |                             |
|       | 🗸 🟮 Уведомление              |                                                                                                    |                                                                                      |                                                                                             |                 |                         |                             |
|       | 👁 9 ★ 1 🗭 1                  | Об утверждении проекта Изменение № 1 к ГН 1.2.3111-13<br>«Гигиенические нормативы содержания пестицидов в<br>объектах окружающей среды                                                                                                    | Министерство агропромышленного<br>комплекса и продовопьствия Свердловской<br>области | <ul> <li>Здравоохранение и предоставление<br/>социальных услуг</li> </ul>                   | • Уведомление   | Идет обсуждение         | Постановление Правительства |
|       | 🗸 🛛 Текст проекта            |                                                                                                    |                                                                                      |                                                                                             |                 |                         |                             |
|       | ∞9 <del>★</del> -1 🗭 3       | Об утверждении Порядка определення вида фактического<br>использования аданий (строений, сооружений) и<br>помещений                                                                                                    | Министерство агропромышленного<br>комплекса и продовопьствия Свердловской<br>области | <ul> <li>Операции с недвижимым<br/>имуществом, аренда и<br/>предоставление услуг</li> </ul> | 🖻 Текст проекта | 🥌 Идет обсуждение       | Постановление Правительства |
|       | 👁 11 ★ 2 🗭 0                 | О создании комиссии по формированию перечня объектов<br>недвижимого имущества, в отношении которых налоговая<br>база определяется как их кадастровая стоимость                                                                                                    | Министерство агропромышленного<br>комплекса и продовопьствия Свердловской<br>области |                                                                                             | 🖬 Текст проекта | Подготовка к обсуждению | Постановление Правительства |
|       | 🍲 18 ★ 1 📭 3                 | О внесении изменений в Правила формирования и<br>раскодования средств резерва учиверсального<br>обстуживания, утвержденные постановлением<br>Правитипьства Российской Федерации от 21 апреля 2005 г.<br>№ 243                                                                                                    | Министерство агропромышленного<br>комплекса и продовольствия Свердловской<br>области | <ul> <li>Производство кожи, изделий из кожи<br/>и производство обуви</li> </ul>             | 🖬 Текст проекта | 🗢 Идет обсуждение       | Постановление Правительства |
|       | ✓ 𝔅 Принятие акта            |                                                                                                    |                                                                                      |                                                                                             |                 |                         |                             |
|       | 🗢 10 ★ 0 🗫 0                 | Правительства Свердповской области «О внесения<br>камененией в Порядок прадоставления собсядит на<br>подгратоки техностикой и технологисской надрягания<br>производства, траградникий постаности на<br>производства, траградникий постановления<br>Правительства Свердповской области ог 09.04.2014 на<br>200-ППь | Менистерство агропромышленного<br>комплекса и продовольствия Сверрловской<br>области | <ul> <li>Сельское хозяйство, охота и лесное<br/>хозяйство</li> </ul>                        | 🛙 Принятие акта | Обсуждение завершено    | Постановление Правительства |
| ∨ Pa  | зработчик: Министерство по у | правлению государственным имуществом Свердловской област                                                                                                    | 1                                                                                    |                                                                                             |                 |                         |                             |
|       | 🗸 🕔 Уведомление              |                                                                                                    |                                                                                      |                                                                                             |                 |                         |                             |
|       |                              | Постановление Правительства Свердловской области "Об                                                                                                    |                                                                                      |                                                                                             |                 |                         |                             |

# Рисунок 15 — Двойная группировка по категориям «Разработчик», «Этап»

| НОРМАТИ                                | ІВНЫЕ ПРАВОВЫЕ АКТЫ                                                                                                    |                                                                                   |                                                                                         |                       |                         |                             |
|----------------------------------------|----------------------------------------------------------------------------------------------------|-----------------------------------------------------------------------------------|-----------------------------------------------------------------------------------------|-----------------------|-------------------------|-----------------------------|
| sce Hna + II                           |                                                                                                    |                                                                                   |                                                                                         |                       |                         |                             |
| все нпа                                | ×                                                                                                    |                                                                                   |                                                                                         |                       |                         | =                           |
| открыто обсуж                          | аещения<br>«дение прогосто нент                                                                                                    |                                                                                   |                                                                                         |                       |                         |                             |
| обсуждение заканчия<br>социально значи | зается сегодня                                                                                                    | Paspation uss                                                                     | оквад 👳                                                                                 | Dran 🗸 🖓              | Cranyo 👻                | lių 👻                       |
| ees10 ★ 1 \$911                        | посталовлимае Правительства Свердловской области "Об<br>утверждения Гордиса осуществляния регионального<br>государственного контроли (надрора) в области регитирования<br>цин (тарифов) в сфере водоснабления и водоотведения*                                                                                         | Министерство по управлению<br>государственным имуществом Свердловской<br>области  |                                                                                         |                       |                         |                             |
| 👁 10 ★ 1 📮 2                           | Проект Указа Губериатора Севрдпоской области «Об<br>утверждении Адиминстративного регламента актолнения<br>Министерствого общоги профессионального обдавания<br>Свердовоской области госдарственной финиции по<br>лиценсионночих симпроло про и осуществления<br>образовательной деятельности».                        | Маниктерство по управлению<br>государственных кнуществом Свердловской<br>области  | • Образование                                                                           | 🧠 Процедура ОРВ       | Обсуждение завершено    | Ведомственный проект        |
| <b>∞</b> 7 ★2 <b>⊊</b> 3               | Постановления Правительства Свердловской области «Об<br>утверждения Порядка предоставления обсодній на обласного<br>бедичата гододателники, унагрыми предорежитика<br>Свердовской области на физианское обеспечение затрат по<br>возаразгу займа, полученных в целях подготовки к проведению<br>в 2018 году чемпноката | Министерство по управлению<br>гоодарственным имуществом Свердловской<br>области   | • Финансовая деятельность                                                               | 🚳 Процедура ОРВ       | Ф Отклонен              | Постановление Правительства |
| <b>∞</b> 9 ★ -1 <b>\$</b> 3            | Об утверждении Порядка определения вида фактического<br>использования зданий (строений, сооружений) и помещений                                                                                                    | Министерство агропромышленного комплекса<br>и продовольствия Свердловской области | <ul> <li>Операции с недвижимым имуществом,<br/>аренда и предоставление услуг</li> </ul> | 🛢 Текст проекта       | Идет обсуждение         | Постановление Правительства |
| 👁 11 ★ 2 🗭 0                           | О создании комиссии по формированию перечия объектов<br>недшикимого имущества, в отношении которых налоговая база<br>определяется как их кадастровая стоимость                                                                                                    | Министерство агропромышленного комплекса<br>и продовольствия Свердловской области |                                                                                         | Б Текст проекта       | Подготовка к обсуждению | Постановление Правительства |
| 👁 11 ★ 1 🗭 6                           | Приказ «Об установления особенностей проведения<br>специальной оценки уповий труда на рабочих нестак<br>работников, трудовая функция которых состоит в подготовке к<br>спортивным оревенованиям и в участии в спортивных<br>соревнованиях по определенному виду или видам спорта»                                      | Министерство по управлению<br>государственным имуществом Свердловской<br>области  | • Финансовая деятельность                                                               | Завершение разработки | > Обсуждение завершено  | Постановление Правительства |
| 🕳 10 ★ 0 🛸 0                           | Правительства Свердовской обпасти «О внесении изменный<br>в Топракт прадосталении субодани на поддяжку<br>технической и технопотенской модериназации,<br>иноващиемногр развитих стал.сохозяйственного<br>производства, туректуренный посталениение Правительства<br>Свердовской обпасти от 09.04.2014 № 298-ЛПъ        | Министерство агропромышленного комплекса<br>и продовопьствия Сведдровской области | <ul> <li>Сельское хозяйство, охота и песное<br/>хозяйство</li> </ul>                    | 🗑 Принятие акта       | Обсуждение завершено    | Постановление Правительства |

Рисунок 16 — Сортировка списка НПА по категориям

|                                     | 👫 ВСЕ НПА                                                                                                    | ПОДДЕРЖКА ПОЛЬЗОВАТЕЛЕЙ МАТЕРИАЛЫ                                                | о портале                                |                                        | <b>≜</b> +              |                      |
|-------------------------------------|----------------------------------------------------------------------------------------------------|----------------------------------------------------------------------------------|------------------------------------------|----------------------------------------|-------------------------|----------------------|
|                                     |                                                                                                    | ИНТЕРНЕТ ПОРТАЛ ДЛЯ ПУБЛ<br>НОРМАТИВНЫХ АКТОВ ОРГА<br>Свердловской области       | ПИЧНОГО ОБСУЖДЕНИЯ ПРОЕКТС<br>НОВ ВЛАСТИ | ЭВ И ДЕЙСТВУЮЩИХ<br>■Перейти х другому | гојбъекту РФ -          | Les                  |
| НОРМАТИ                             | ВНЫЕ ПРАВОВЫЕ АКТЫ                                                                                                    |                                                                                  |                                          |                                        |                         |                      |
| последние размещении<br>Ф • DYCEL • |                                                                                                    |                                                                                  |                                          |                                        |                         | =                    |
| Перетаците загопскою                | столбца для группировки по нему                                                                                                    |                                                                                  |                                          |                                        |                         |                      |
|                                     | Hassrevobasse 😤                                                                                                    | Разработная 👳                                                                    | оквод 👳                                  | Oran 👻                                 | Cratyc 👻                | Bug 👻                |
| ∞ 10 ★1 🖗 1                         | Постановление Правитель стеа Свердловской области "Об<br>итверждения Порядка осуществления регионального<br>порадоственного контроля (надарода) е области рекулирования<br>цен (тарифов) в сфере водоснабжения и водостведения"                                                                  | Иннистерство по управлению<br>государственным имущаством Свердловской<br>области |                                          |                                        |                         |                      |
| ◆ 10 ★ 1 ₱ 2                        | Проект Уихая Губернатора Свердловской области «Об<br>утверждении Админисиративного регламията исполнения<br>Министерстики общеги и пробесновального образования<br>Свердловской области городарственной функции по<br>пицаналенские констропо при социествления<br>образовательной деятельности» | Шинистерство по управлению<br>государственным имуществом Свердловской<br>области | • Образование                            | Процедура ОРВ                          | /*Обсуждение завершено  | Ведомственный проект |
| .H. K. 1. F. H                      |                                                                                                    |                                                                                  |                                          |                                        |                         | 1 - 2 из 2 записей С |
|                                     | Menescriptera<br>Comparisonal                                                                                                    | ncerosenne<br>obracene 🙀 regulation gov                                          | organi                                   | Официальный сай<br>Свердновской обл    | т Правительства<br>асти |                      |
|                                     |                                                                                                    |                                                                                  | •••                                      |                                        |                         |                      |

Рисунок 17 — Отсортированный список НПА по категории «Последние

размещения»

| ВСЕ НПД - И            | ВНЫЕ ПРАВОВЫЕ АКТЫ                                                                                                    |                                                                                 |     |                                                                                         |                 |                        |                             |
|------------------------|----------------------------------------------------------------------------------------------------|---------------------------------------------------------------------------------|-----|-----------------------------------------------------------------------------------------|-----------------|------------------------|-----------------------------|
| 🗢 🔺 EXCEL 🔻            | Поиск 🗙                                                                                                    |                                                                                 |     |                                                                                         |                 |                        | =                           |
| Перетащите загоповок ( | стопбца для группировки по нему                                                                                                    | /                                                                               |     |                                                                                         |                 |                        |                             |
|                        | Наименование                                                                                                    | Разработчик                                                                     | Ŧ   | оквэд 👳                                                                                 | Этап 🔽          | Статус 😨               | Вид 😨                       |
| ∞ 10 ★ 1 ₱ 1           | Постановление Правительства Свердловской области 106<br>тупедждение Порядка осуществления регионального<br>государственного контором (надарода) в области регляровани<br>цен (тарифов) в сфере водоснабжения и водоотведения*                                                                                   | млытр:<br>Содержит – с                                                          |     |                                                                                         |                 |                        |                             |
| 👁 10 ★ 1 🗭 2           | Проект Указа Губернатора Севрдповской области «Об<br>утверждении Адиминстрательного регламента аколонения<br>Министерстоки общего и пробезоконального обдозования<br>Севрдповский области госодарственной финиции по<br>пициаланемных констроил при осуществлении<br>образовательной деятельности».             | И •<br>Содержит •<br>ПРИМЕНИТЬ ОТМЕНИТЬ                                         | DĂ  | • Образование                                                                           | 🗢 Процедура ОРВ | ∕ФОбсуждение завершено | Ведомственный проект        |
| ∞7 ★2 🛱 3              | Постановления Правительства Свердловской области «Об<br>утверждении Порядка передставления об общой ко<br>обдачкат согдологичным уницальным предправития<br>Свердловской области на физиансовее обеспечения затрат по<br>возворату займа, получениях в целях подготовки к проведению<br>в 2018 году чемликоната | Министерство по управлению<br>государственным имуществом Свердловско<br>области | рй  | • Финансовая деятельность                                                               | Процедура ОРВ   | КР Отклонен            | Постановление Правительства |
| ∞9 ★ -1 📮 3            | Об утверждении Порядка определения вида фактического<br>использования зданий (строений, сооружений) и помещений                                                                                                    | Министерство агропромышленного компле<br>и продовольствия Свердловской области  | кса | <ul> <li>Операции с недвижимым имуществом,<br/>аренда и предоставление услуг</li> </ul> | 🖻 Текст проекта | 🔎 Идет обсуждение      | Постановление Правительства |
| 👁 11 ★ 2 🗭 0           | О создании комиссии по формированию перечня объектов<br>недвижимого имущества, в отношении которых налоговая база                                                                                                    | Министерство агропромышленного компле<br>и продовольствия Свердловской области  | кса |                                                                                         | 🖻 Текст проекта | 🥌 Идет обсуждение      | Постановление Правительства |

Рисунок 18 — Управление фильтром

При выборе элемента «Рабочий стол» загружается форма рабочего стола эксперта (см. рисунок 19).

| HOA TOD                                                                                                    |                                                                                                    |                                                                                          | 🕿 НГА УЧАСТНИК                                            |                                        |                                           |                                            |                          |
|----------------------------------------------------------------------------------------------------|----------------------------------------------------------------------------------------------------|------------------------------------------------------------------------------------------|-----------------------------------------------------------|----------------------------------------|-------------------------------------------|--------------------------------------------|--------------------------|
|                                                                                                    |                                                                                                    |                                                                                          | € <sup>0</sup>                                            |                                        | ©                                         | <b>^</b>                                   | C                        |
|                                                                                                    |                                                                                                    |                                                                                          | Узедомление                                               | Текст проекта                          | Процадура ОРВ                             | Завершение разрабетон                      | Принятие акта            |
|                                                                                                    |                                                                                                    |                                                                                          | все                                                       | BCP                                    | are                                       | BCE                                        | BCE                      |
|                                                                                                    |                                                                                                    |                                                                                          |                                                           |                                        |                                           |                                            | _                        |
|                                                                                                    |                                                                                                    |                                                                                          | ∞ 6 ★ 0 ₽ 7                                               |                                        |                                           |                                            |                          |
|                                                                                                    |                                                                                                    |                                                                                          | Ведриственный приказ «О внесении<br>Статус Ират обсидения | изменений в Порядок ведения государств | зенного кадастра недыквимости, утвержд    | енный приказом Минэкономразвития России ог | (4 февраля 2010 г. № 42» |
| Viego                                                                                                    | мление 🔳 Текст проекта 📕 Проце,                                                                                           | typa OPD                                                                                 | Inter HEM we OPT                                          |                                        |                                           |                                            |                          |
|                                                                                                    |                                                                                                    |                                                                                          |                                                           |                                        |                                           |                                            |                          |
| *                                                                                                    | 0                                                                                                    | ac 33                                                                                    |                                                           |                                        |                                           |                                            |                          |
|                                                                                                    |                                                                                                    |                                                                                          |                                                           |                                        |                                           |                                            |                          |
|                                                                                                    | 860                                                                                                    | 0.00                                                                                     |                                                           |                                        |                                           |                                            |                          |
| ace                                                                                                    | BCE                                                                                                    | B08                                                                                      | E SADAMA                                                  |                                        |                                           |                                            |                          |
| все<br>Ведомственный приказ «О в                                                                                                    | асе<br>несения изменений в Порядок веден                                                                                  | все                                                                                      | E ЗАДИНИ                                                  | - HJB:                                 | DE O TIPOCMOTPENHUE O B PADOTE O HA       | L DOPADOTKE                                |                          |
| все<br>Ведонственный приказ «О в<br>кадактра наджажности, ули<br>2010 г. № 42»                                                                                                    | все<br>чесения измечений в Порядок веден<br>ракумный прижизам Манкел-парак                                                | ВСА<br>нил государственного<br>ентия России от 4 фекраля                                 | ₩ ЭАДИМ                                                   | • H3B                                  | DE O FROCMOTPENHUE O B RABOTE O HA        | A DOMABOTIKE                               |                          |
| все<br>Відонственный прилаз «О о<br>видитра надиальскисти, ути<br>2013 г. № 42»<br>Статус Идат обсуждение                                                                                                    | ВСС!<br>«есения изме-ений в Порядск веден<br>прихумений прихаким Минеитетирае                                             | ВСС<br>нип государственного<br>онетия России от 5 фекраля                                | <b>В</b> ЗАДИ М                                           | • HOB:                                 | de 🛛 fipochatpehhue 🖉 B Rabate 🔍 Ha       | N GORMEOTIKE                               |                          |
| все<br>Водонственный приказ нО о<br>кодит при науказанисти, ули<br>2010 г. № 42н<br>Статус: Ират обсуждение<br>Вид. НТА на ОРВ                                                                                                    | все<br>чесения изнечений в Поргаря веден<br>двиденный приходом Манналнопра-                                               | ВСС<br>нил государственного<br>екатие Риссие от А фекраля                                | <b>В</b> ЗАДИ М                                           | • H38:                                 | de o finochatrohhde o b rabote o ha       | L GONABOTKE                                |                          |
| ВСС<br>Вадонствонный приказ ×0 а<br>жарапри миракананскі п. уни<br>2013 г. № 40-<br>Спарь: Ираг обсуждение<br>Віла НПА із ОПВ<br>Ф б ★ 0 ♥ 7                                                                                                    | все<br>чесени клиечений в Погларк варе<br>вриденный прихолат Манеаннари                                                   | вСе<br>нил государственного<br>еклик Ростик от А фикрыси                                 | E SAGRA                                                   | - 408                                  | de « frochotfrehrue « Birkote <b>«</b> Ha | d'onneonne                                 |                          |
| ВСС<br>Водонствонный приказ нО в<br>карастраниция наукованиет их уни<br>2005 с 112 -24<br>Склус: Идат обсуждание<br>Вла, НТА на ОТВ<br>Ф 6 ★ 0 ♥ 7                                                                                                    | осе<br>нестни изменений в Поргари карр<br>придений примати Манконноприя                                                   | ВСС<br>нил годарственного<br>жилик Распак вз А фикрали                                   | SARKI                                                     | HOB                                    | NE © FROCHOTFOHNUE = 8 RADITE © HA        | ACIMADITYE                                 |                          |
| <u>ВСС</u><br>Водонственный триказ нО а<br>карастраниция нироказности, ули<br>Солус: Идат обсуждание<br>Вла. НТА на ОТВ<br>Ф 6 ★ 0 ₱ 7<br>Водонственный триказ нос<br>видитоблютити на Элерание<br>Водонственный триказ нос<br>видитоблютити на Элерание<br>Водонственный триказ нос<br>видитоблютити на Элерание<br>Водонственный триказ нос<br>на Элерание<br>Водонственный триказ нос<br>на Элерание<br>Водонственный триказ нос<br>на Элерание<br>Водонственный триказ нос<br>на Элерание<br>Водонственный триказ нос<br>на Элерание<br>Водонственный триказ нос<br>на Элерание<br>Водонственный триказ нос<br>на Элерание<br>Водонственный триказ нос<br>на Элерание<br>Водонственный триказ нос<br>на Элерание<br>Водонственный триказ нос<br>на Элерание<br>на Элерание<br>водонственный триказ нос<br>на Элерание<br>на Элерание<br>на Элерани | все<br>нестна красном в Полгала крас<br>прирачный прилагая Манентанрая<br>завесения краснений в прилас Мане               | ВСС<br>ния госадорственного<br>виглие России са 4 феврики<br>исследованития России от 20 | E SARAN                                                   | - H28                                  | de © frochotficheue © B fabote • Ha       | A GONABOTHE                                |                          |
| دیری کی دیری کی دیری کی کی کی کی کی کی کی کی کی کی کی کی کی                                                                                                    | все<br>несения констений в Полгаск варт<br>организаций прилоски Манештениран<br>заведствия куловений в прилах Мане<br>116 | ВСС<br>ния посадоственного<br>вилли Рассии от Афекрали<br>историразития Рассии от 30     | E 34000                                                   | - 408.                                 | oe = frochotfeahaue = 8 radote = ha       | 1. donadotke                               |                          |
| LCC      B2204CT04HH & TURK28 + 0 & 0     Loc (1)     B2204CT04HH & TURK28 + 0     Loc (1)     Loc (2)     Loc (2)     L                                                                                                    | все<br>чесник изменений в Поргаль вал<br>придокала Прижана Манентенаран<br>зведстики изменений в приказ Мане<br>10        | ВСС<br>ним годарственного<br>желле Риссии от Афеерале<br>нанимревания Рессии от 20       | E 24444                                                   | - x08                                  | de « fractigendus » e radote « ha         | .gonadonke                                 |                          |

Рисунок 19 — Переход к «Рабочему столу» эксперта

Боковая панель главной страницы Рабочего стола включает следующие элементы меню:

- Главная;
- НПА;
- НПА Я участник;
- Задачи.

#### 5.2.2 Работа с нормативными правовыми актами

На панели справа все НПА отражены по этапам:

- Уведомление;
- Текст проекта;
- Процедура ОРВ;
- Завершение разработки;
- Принятие акта;
- Bce.

Нормативные акты, в которых эксперт принимает участие выделены в отдельный подраздел «НПА – Я участник».

| : | >    | <b>≜</b> P | абачи          | й стол | / 🚔 HITA / 🚔 Bce |       |                     |   |                                                                                                    |          |            |   |               |                   |             |                   |       | 2 -    |
|---|------|------------|----------------|--------|------------------|-------|---------------------|---|----------------------------------------------------------------------------------------------------|----------|------------|---|---------------|-------------------|-------------|-------------------|-------|--------|
|   | ÷    | 1          | х              |        | 🕈 экспорт 👻      | Пеиск | ×                   |   |                                                                                                    |          |            |   |               |                   |             |                   |       | ≡      |
|   | fleg |            |                |        |                  |       |                     |   |                                                                                                    |          |            |   |               |                   |             |                   |       |        |
|   |      |            |                |        | 3tan             | Ŧ     | Статус              | Ŧ | Наименование                                                                                                    | Ŧ        | Категория  | Ŧ | Постановление | $\overline{\tau}$ | Вид         |                   | Ŧ     | F      |
|   | ~    | )a 🍂       | ( ) <b>9</b> 8 | 11     | 0 Уведомление    |       | ФОСУНДение завершен | Ð | Ведонственный прикал «Ко<br>уктановления особенностой<br>проекратия следения мостах<br>уклавия Турда на рабоник мостах<br>работников. Крудове функция котора<br>состоят в падрогиете к след плении<br>соороннование и и участия в<br>спортивных сооренования го<br>определения кому лику кня исрая спорт<br>в | ax<br>ra | Просет НПА |   | CPB           |                   | HTA III OPR |                   |       | A<br>P |
|   | 9    | 4 ★        | r U 🛱          | 3      | 🗗 Текст проскта  |       | 🥌 Идет обсуждение   |   | Об окрытых данных                                                                                                    |          | Проект НПА |   | CPB           |                   | НГА на ОРВ  |                   |       | N<br>D |
|   | 4    | 4 ★        | t 0 😡          | 0      | 📀 Процедура ОРВ  |       | Обсуждение завершен | 0 | Водомственный приказ ««О внесении<br>изменений в приказ<br>Минакономразвития России от 30<br>сектябри 2011 г. № 529«»                                                                                                    |          | Провіт НПА |   | CPB           |                   | НПА на ОРВ  |                   |       | N<br>P |
|   | 4    | 6 ★        | r 0 😡          | 7      | • Узедомление    |       | 🥙 Идет обсуждение   |   | Ведомственный приказ «О вкесении<br>изменений в Поридох ведения<br>посударственного кадастра<br>недвиоимость, утвероденный<br>приказом Миликономразавития России<br>ст. 4 филосопр 2010 г. М. 40-                                                                                                    |          | Проект НПА |   | OPB           |                   | НПА на ОРВ  |                   |       | N<br>P |
|   | н    | <          | 1              | ) - I  | н                |       |                     |   |                                                                                                    |          |            |   |               |                   |             | 1 - 4 из 4 записе | sii ( | C      |
|   |      |            |                |        |                  |       |                     |   |                                                                                                    |          |            |   |               |                   |             |                   |       |        |

Рисунок 20 — Просмотр НПА по этапам

При тех же настройках в подразделе «НПА — Я участник» выводятся только те НПА, в которых принимает участие зарегистрированный эксперт (см. рисунок 21).

| * | > | ∱ P              | бочий сто     | и / 💼 НПА - Я участник | c / 🖀 Bce |                   |   |                                                                                                    |   |            |   |               |   |            |                  |      | 3 -    |
|---|---|------------------|---------------|------------------------|-----------|-------------------|---|----------------------------------------------------------------------------------------------------|---|------------|---|---------------|---|------------|------------------|------|--------|
|   | + | 1                | ×             | 🕈 ЭКСПОРТ 👻            | Поиск     | ×                 |   |                                                                                                    |   |            |   |               |   |            |                  |      | Ξ      |
|   |   |                  |               |                        |           |                   |   |                                                                                                    |   |            |   |               |   |            |                  |      |        |
|   |   |                  |               | Oran                   | Ŧ         | Статус            | Ŧ | Наименование                                                                                                    | Ŧ | Категория  | Ŧ | Постановление | Ŧ | Шнд        |                  | Ŧ    | F      |
|   |   | 5-4 <del>*</del> | o <b>99</b> a |                        |           |                   |   |                                                                                                    |   |            |   |               |   |            |                  |      | 5<br>2 |
|   |   | ⊳6 ★             | 0 驒 7         | • уведомление          |           | 🔎 Идет обсуждение |   | Ведомственный приказ кО писсении<br>изменений в Порядок веденов<br>государственного кадастра<br>недакоммости, утвержденный<br>приказом Минакономразития России<br>от 4 феврала 2010 г. № 42» |   | Проект НПА |   | OPB           |   | НПА на ОРВ |                  |      | n<br>p |
|   |   |                  |               |                        |           |                   |   |                                                                                                    |   |            |   |               |   |            |                  |      |        |
|   |   |                  |               |                        |           |                   |   |                                                                                                    |   |            |   |               |   |            |                  |      |        |
|   | < |                  | 1 1           | A1                     | _         |                   |   |                                                                                                    |   |            |   |               |   |            | 4 . 2 ut 2 same  | mä   | *<br>a |
|   |   |                  |               |                        |           |                   |   |                                                                                                    |   |            |   |               |   |            | 2 - 2 no 2 serve | neff | ~      |

Рисунок 21 — НПА по категориям, в обсуждении которых участвует эксперт

Имеется возможность настройки перечня выводимых полей (см. рисунок 22 и 23).

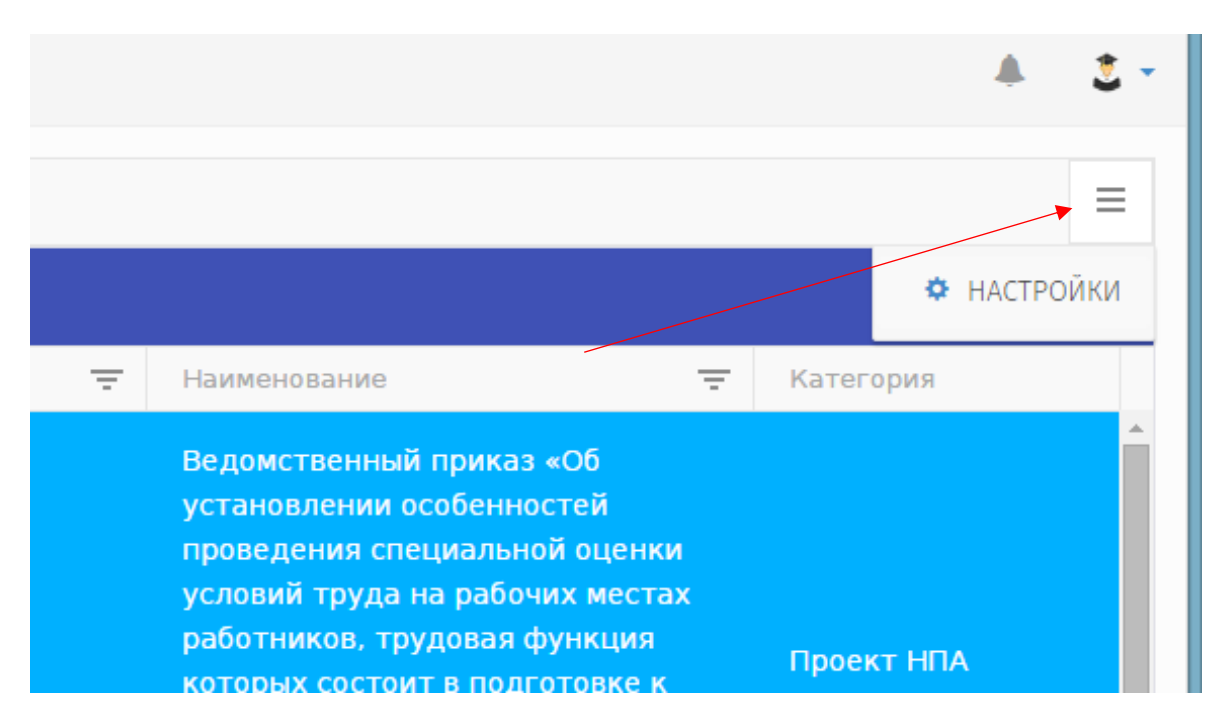

Рисунок 22 — Выбор элемента «Настройки»

| 88 | Перетащите з | Кол-во записей | 100             | ĺ                  |              |                    |        |
|----|--------------|----------------|-----------------|--------------------|--------------|--------------------|--------|
|    |              | Список колонок | 🗢 Статистика    |                    | Ŧ            | Категория          | -      |
|    |              |                | 🏟 ID проекта    |                    | енки         |                    |        |
|    |              |                | 🌣 Дата создания |                    | естах<br>(ия |                    |        |
|    | \$3 X 0 \$   |                | 🌣 Əran          |                    | кек<br>ИВ    |                    |        |
|    |              |                | Ф Статус        |                    | ному         |                    |        |
|    |              |                | Наименование    |                    |              |                    | -1     |
|    |              |                | 🍄 Категория     |                    |              |                    |        |
|    | 04 X U 4     |                | Ф Постановление |                    |              | hpoeki hink        |        |
|    | 4            |                | Ф Вид           |                    |              |                    | w<br>b |
|    |              |                | 🌣 Разработчик   |                    |              | 1 - 4 из 4 записей | C      |
|    |              |                | ~               | Применить Отменить |              |                    |        |

Рисунок 23 — Выбор параметров (полей) вывода

При выборе НПА (кнопка «Редактировать» на верхней панели, либо двойной щелчок мышью на строке НПА) открывается форма «НПА» (см. рисунок 24).

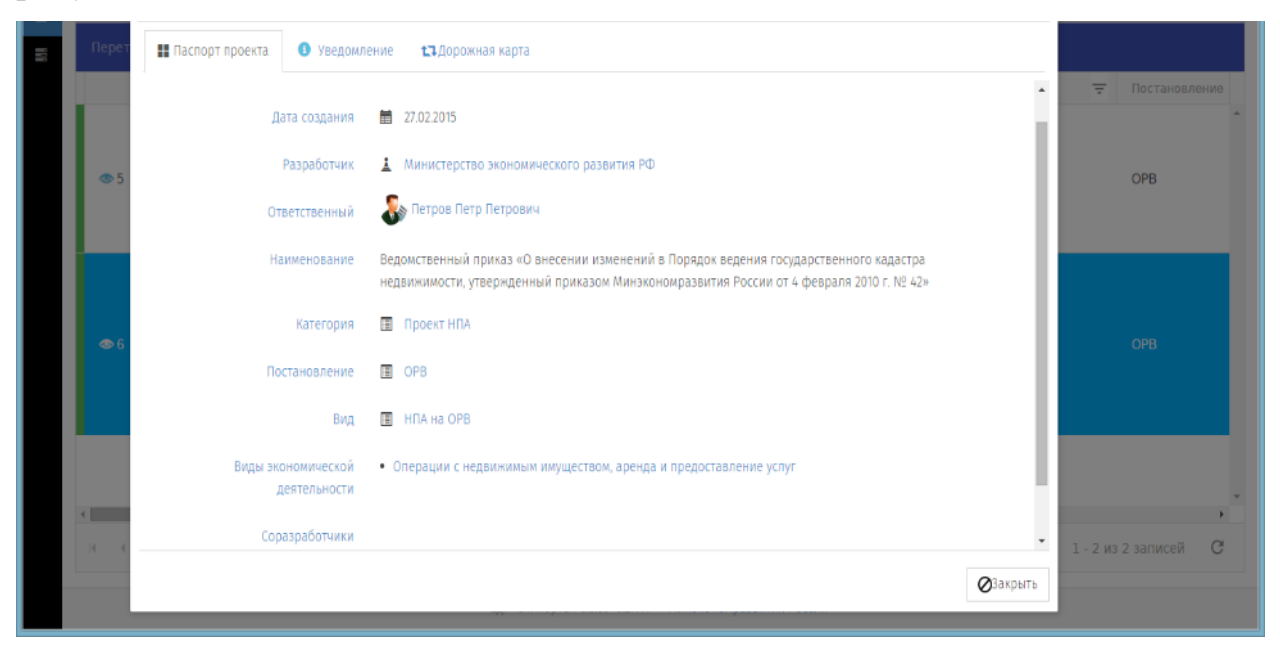

Рисунок 24 — НПА Закладка «Паспорт проекта»

На закладке «Уведомление» в блоке «Идет обсуждение» имеется возможность добавить свое мнение (см. рисунок 25).

| <b>.</b> | > 11       | нпа                                                                                                    | □× | * ن *                |
|----------|------------|----------------------------------------------------------------------------------------------------|----|----------------------|
| -        | +          | • • • • •                                                                                                    | ≡  | =                    |
| 2        | Перет      | II Паспорт проекта 🕚 Уведомление 🏗 Дорожная карта                                                                                            |    |                      |
|          |            | Круглиц                                                                                                    | •  | -                    |
|          | ● 5        | Общая характеристика определение правил описания объекта недвижимости в трехмерном пространстве<br>соответствующих<br>общественных отношений |    | ОРВ                  |
|          |            | Обоснование необходимости пункт 16.2 Дорожной карты                                                                                          |    |                      |
|          | <b>●</b> 6 | подпотовки проекта пі їх<br>Планируемый срок вступления 🛗 01.03.2018<br>НПА в силу                                                           | l  | орв                  |
|          | L          | Идет обсуждение<br>Список предложений 📃 🗢 Выскажите ваше мнение                                                                              |    |                      |
|          |            |                                                                                                    |    | *                    |
|          | 14 4       | <b>⊘</b> ∃aĸ                                                                                                    |    | 1 - 2 из 2 записей С |

Рисунок 25 — НПА Закладка «Уведомление»

На открывающейся форме «Выбор вопроса» эксперт имеет право выбрать любой вопрос (см. рисунок 26) и ответить на него (оставить мнение).

| ВЫБОР - Вопроса                                                                                                    |             |                          |                    | Ξ×     |
|----------------------------------------------------------------------------------------------------|-------------|--------------------------|--------------------|--------|
| ÷ 💉 🗙 🗢 ЭКСПОРТ 🗸 Поиск 🗙                                                                                                    |             |                          |                    | =      |
| Bonpoc                                                                                                    | Ваш ответ 🗧 | Статус                   |                    | Ŧ      |
| На решение какой проблемы, на Ваш взгляд, направлен разрабатываемый проект<br>нормативного правового акта? Актуальна ли данная проблема сегодня?                                                                                                    |             |                          |                    | ^      |
| Насколько цель предлагаемого регулирования соотносится с проблемой, на<br>решение которой оно направлено? В какой стелени, на Ваш взгляд, принятие<br>нормативного правового акта позволит достигнуть поставленной цели?                                         |             | Отсутствует              |                    |        |
| Является ли предлагаемое регулирование оптимальным способом решения<br>проблемь? Существуют ли иные способы? Если да, укажите те из них, которые, по<br>Вашему мнению, были бы менее затратны для участников общественных<br>отношений и (или) более эффективны? |             | Отсутствует              |                    |        |
| С кахими рисками и негативными последствиями для ведения<br>предпринимательской и инвестиционной деятельности, на Ваш взгляд, может<br>быть связано принятие разрабатываемого проекта нормативного правового акта?                                               | не знаю((   | ю Учтено с ограничениями |                    |        |
| Ваше общее мнение о данном проекте нормативного правового акта?                                                                                                    | Я за!       | к⊕ Учтено                |                    |        |
|                                                                                                    |             |                          |                    |        |
|                                                                                                    |             |                          |                    |        |
|                                                                                                    |             |                          |                    |        |
|                                                                                                    |             |                          |                    |        |
|                                                                                                    |             |                          |                    | ~      |
|                                                                                                    |             |                          | 1 - 5 из 5 записей | G      |
|                                                                                                    |             |                          | ✓ВЫБРАТЬ ØC        | ITMEHA |

Рисунок 26 — Высказать своё мнение по НПА

Закладка «Дорожная карта» представлена на рисунке 27.

| нц                                                                                                    |                                                                                                    | e x        |
|----------------------------------------------------------------------------------------------------|----------------------------------------------------------------------------------------------------|------------|
| 0 0 C 0                                                                                                    |                                                                                                    | =          |
| 🖬 Гаспарт проекта – 🔍 Конскиние – Фладор синан карта                                                                                                    |                                                                                                    |            |
|                                                                                                    | Презмор                                                                                                    | ^          |
| История движения объекта по: Размещение н                                                                                                    | а OPB с эта том уведомления                                                                                                    |            |
| ×                                                                                                    |                                                                                                    |            |
| These wereas gue necessar 2000,200 kg or a second protocol or a second protocol or a sec | on oblyggin an ywell nen ann                                                                                                    |            |
|                                                                                                    |                                                                                                    |            |
|                                                                                                    | Contraction Compared Sector Contraction (Contraction Contraction C |            |
|                                                                                                    | A QUE LO ME COMMUNICATION OF THE COMMUNICATION OF THE COMMUNICATION                                                                                                    |            |
|                                                                                                    | Публичное обсуждение уведомлении<br>риссиение на сисуанием                                                                                                    |            |
|                                                                                                    |                                                                                                    |            |
|                                                                                                    | Молольника на налиничени                                                                                                    |            |
|                                                                                                    |                                                                                                    |            |
| distantive Encyclator Sampaniari gire                                                                                                    |                                                                                                    |            |
| CQR.2010.2010.0010.0010                                                                                                    |                                                                                                    |            |
| Сала Резиещение проекта НПА в "закрытой" Солина                                                                                                    |                                                                                                    |            |
| · 195.10                                                                                                    |                                                                                                    |            |
| Marian Paras                                                                                                    |                                                                                                    |            |
|                                                                                                    |                                                                                                    |            |
|                                                                                                    |                                                                                                    |            |
| How the of opegations and                                                                                                    |                                                                                                    |            |
|                                                                                                    |                                                                                                    |            |
|                                                                                                    |                                                                                                    |            |
|                                                                                                    |                                                                                                    |            |
|                                                                                                    | Коаниете                                                                                                    | v<br>Murr. |

Рисунок 27 — Просмотр дорожной карты

# 5.2.3 Задачи

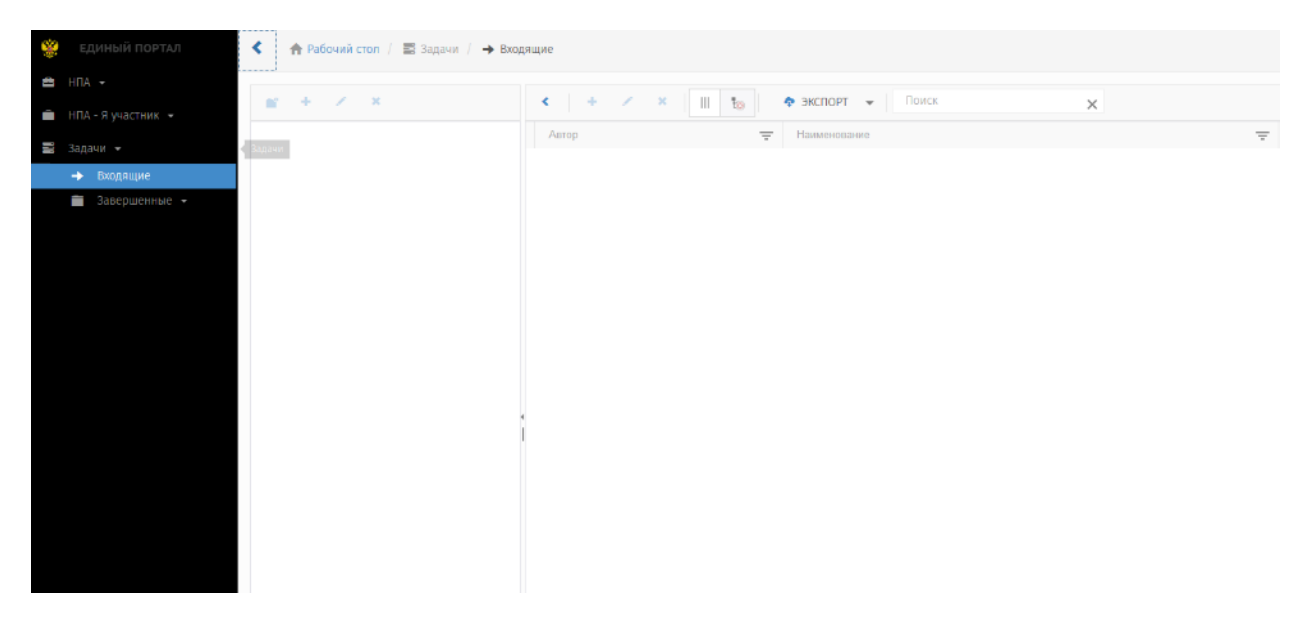

Рисунок 28 — Раздел «Задачи». Текущие и завершённые

Раздел отражает задачи, назначенные эксперту.

# 6 Аварийные ситуации

#### 6.1 Сообщения, выдаваемые Региональным порталом

В случае невозможности Регионального портала по каким-либо причинам продолжить выполнение команд, появляются сообщения в текущем окне браузера с описанием ошибки.

#### 6.2 Действия в аварийных ситуациях

#### 6.2.1 Сбой в работе Регионального портала

Если в процессе работы Региональный портал перестает реагировать на действия пользователей, и администратор Регионального портала не может самостоятельно устранить нештатную ситуацию, необходимо обратиться в службу технической поддержки Регионального портала.

В случае массового сбоя администратору Регионального портала необходимо обратиться к системному администратору для восстановления данных из резервного хранилища.

При нарушении работы с данными, созданными (измененными) до текущего дня, восстановление происходит из резервный копии базы данных.

При нарушении работы с данными, созданными или отредактированными, восстановление возможно вручную, используя записи системного журнала, либо пользователи заново вводят данные, измененные с момента создания последней резервной копии.

6.2.2 Действия в случаях обнаружения несанкционированного вмешательства

При обнаружении несанкционированного вмешательства в данные Регионального портала (размещение/редактирование информации в закрытой для публичного доступа части Регионального портала со стороны лиц, не

29

имеющих разрешения на доступ к этой информации) следует обратиться в техническую поддержку Регионального портала. При этом необходимо описать признаки и предполагаемый характер вмешательства, а также, указать перечень данных, подвергшихся вмешательству.

| Лист регистрации изменений |           |           |       |               |                                              |          |                                                      |       |         |
|----------------------------|-----------|-----------|-------|---------------|----------------------------------------------|----------|------------------------------------------------------|-------|---------|
| Изм.                       | Змененных | амененных | листо | ннулированных | Всего<br>листов<br>(стран<br>иц) в<br>докум. | № докум. | Входящий №<br>сопроводитель<br>ного докум. и<br>дата | Подп. | Дата    |
|                            | И         | ñ         |       | V             |                                              |          |                                                      |       |         |
|                            |           |           |       |               |                                              |          |                                                      |       | <u></u> |
|                            |           |           |       |               |                                              |          |                                                      |       |         |
|                            |           |           |       |               |                                              |          |                                                      |       |         |
|                            |           |           |       |               |                                              |          |                                                      |       |         |
|                            |           |           |       |               |                                              |          |                                                      |       |         |
|                            |           |           |       |               |                                              |          |                                                      |       |         |
|                            |           |           |       |               |                                              |          |                                                      |       |         |
|                            |           |           |       |               |                                              |          |                                                      |       |         |
|                            |           |           |       |               |                                              |          |                                                      |       |         |
|                            |           |           |       |               |                                              |          |                                                      |       |         |
|                            |           |           |       |               |                                              |          |                                                      |       |         |
|                            |           |           |       |               |                                              |          |                                                      |       |         |
|                            |           |           |       |               |                                              |          |                                                      |       |         |
|                            |           |           |       |               |                                              |          |                                                      |       |         |
|                            |           |           |       |               |                                              |          |                                                      |       |         |
|                            |           |           |       |               |                                              |          |                                                      |       |         |

# Лист регистрации изменений

# Лист согласования

#### СОСТАВИЛИ

| Наименование<br>организации | Должность   | Фамилия, имя,<br>отчество | Подпись/Дата |
|-----------------------------|-------------|---------------------------|--------------|
| ООО «НПЦ                    | Технический |                           |              |
| «БизнесАвтоматика»          | писатель    |                           |              |
| ООО «НПЦ                    | Технический |                           |              |
| «БизнесАвтоматика»          | писатель    |                           |              |
|                             |             |                           |              |
|                             |             |                           |              |
|                             |             |                           |              |
|                             |             |                           |              |

### СОГЛАСОВАНО

| Наименование<br>организации | Должность    | Фамилия, имя, отчество | Подпись/Дата |
|-----------------------------|--------------|------------------------|--------------|
| ООО «НПЦ                    | Руководитель |                        |              |
| «БизнесАвтоматика»          | проекта      | •                      |              |
|                             |              |                        |              |
|                             |              |                        |              |
|                             |              |                        |              |
|                             |              |                        |              |